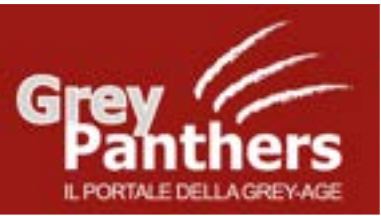

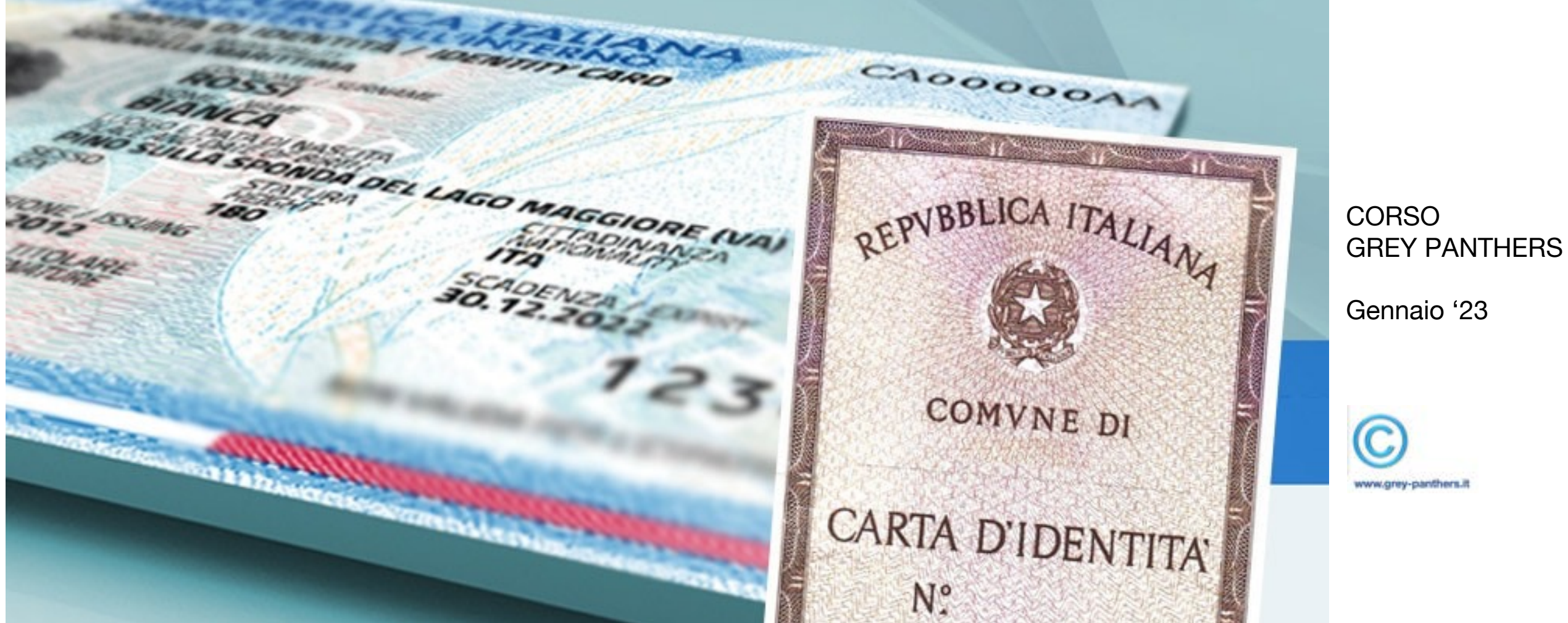

CIE, la Carta di Identità Digitale, nuova versione della C.I.

#### **CIE Carta d'Identità Elettronica**

La Carta di Identità Elettronica (CIE) è la chiave di accesso, garantita dallo Stato e rilasciata dal Ministero dell'Interno, che permette al cittadino di autenticarsi in tutta sicurezza ai servizi online di enti e Pubbliche Amministrazioni che ne consentono l'utilizzo.

Semplice e sicuro strumento di autenticazione digitale, la CIE può essere utilizzata da qualsiasi dispositivo: computer, tablet e smartphone, ogni volta che, su un sito o su un'App di servizi, si trova il pulsante "Entra con CIE".

CIE permette di accedere anche ai servizi online di altri Paesi dell'Unione Europea (ad esempio servizi bancari o delle pubbliche amministrazioni).

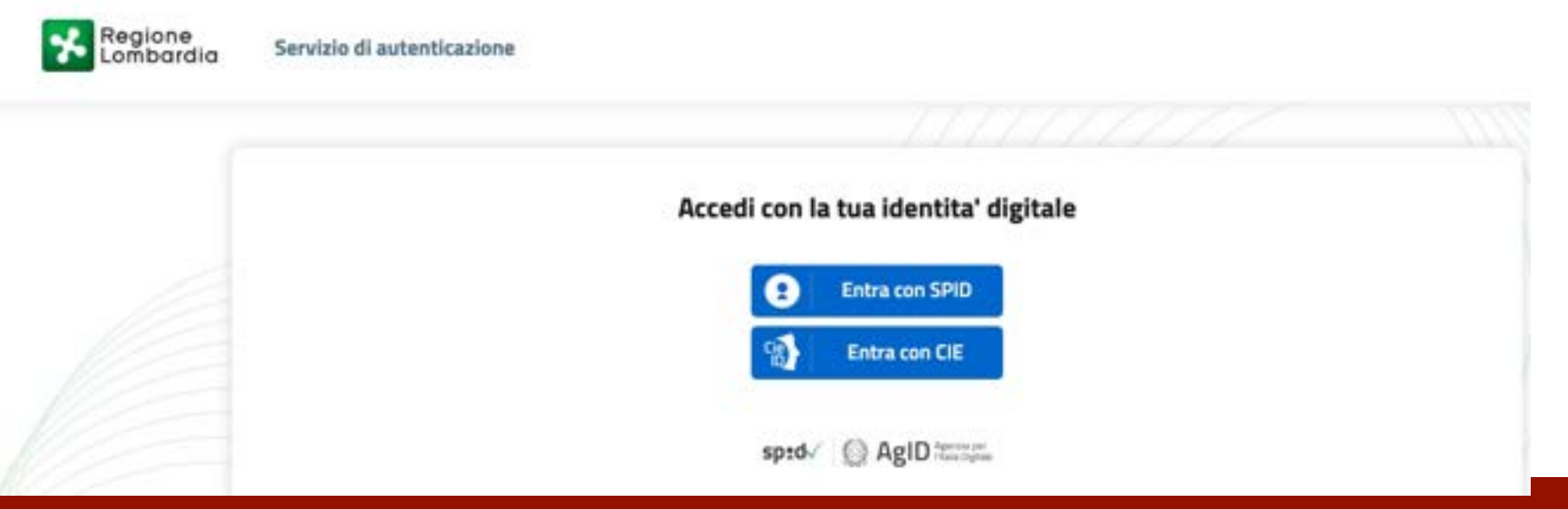

## CIE utilizzabile da ogni tipo di device

#### E' SEMPLICE

Prenotazioni sanitarie, iscrizioni scolastiche, accesso ai siti web della Pubblica Amministrazione, pratiche d'impresa utilizzando semplicemente una App

#### E' SICURO

L'accesso ai servizi è protetto, anche grazie a verifiche di sicurezza garantite dall'app CieID. I dati non sono profilati e **la privacy è garantita** 

#### E' VELOCE

Perché si può accedere rapidamente ai servizi online della Pubblica Amministrazione e dei privati aderenti ovunque ci si trovi. Bastano lo smartphone e la Carta d'Identità.

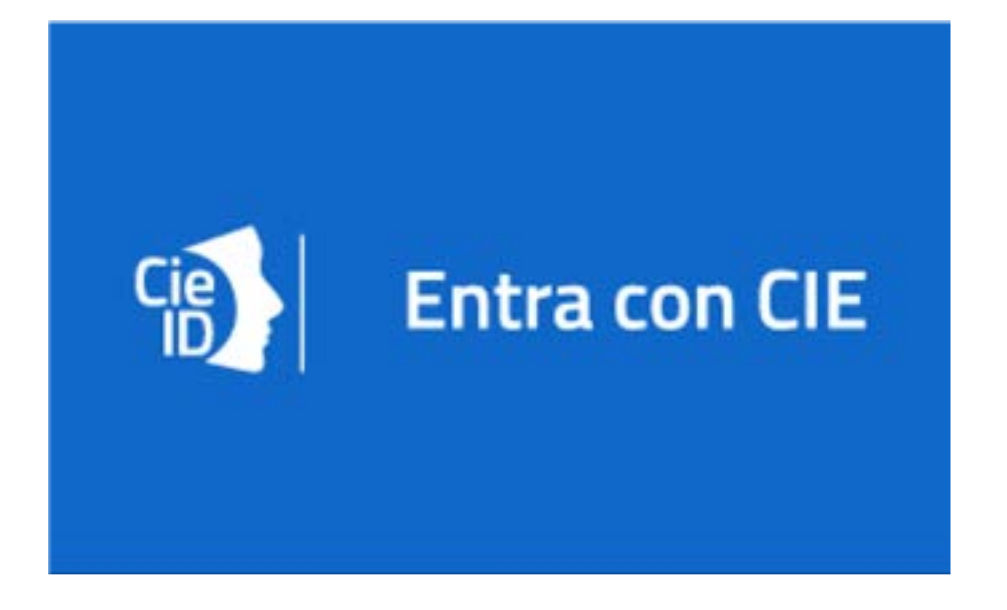

# CIE, accesso sicuro, sempre disponibile

# **Come autenticarsi e utilizzare CIE?**

#### Esistono molte modalità per accedere ai siti web con CIE. Cambiano da sito a sito.

Si può utilizzare la CIE per autenticarsi:

- a un sito web, utilizzando l'App CielD
- attraverso la scansione di un codice QR e la generazione di un OTP
- Mediante un PC e un lettore di smart card

   (è un piccolo apparecchio acquistabile anche online
   che va poi collegato al computer caricato di un software apposito,
   che gli consente di leggere i chip delle carte)

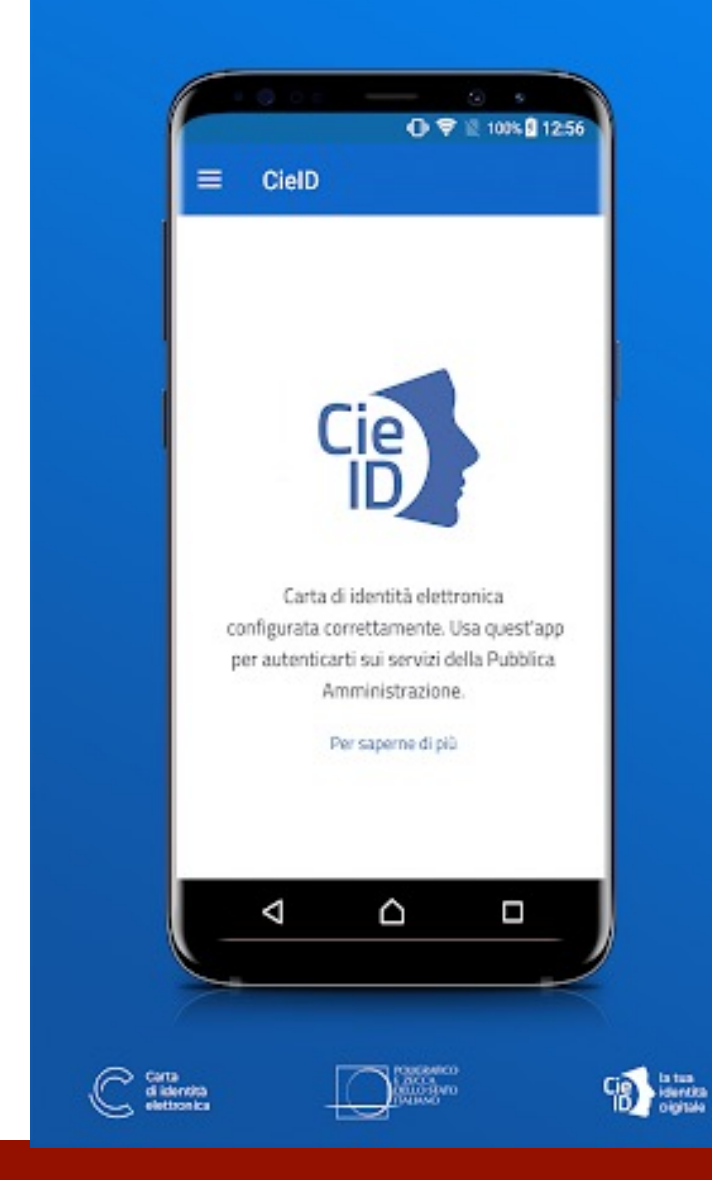

# CIE: molti modi per autenticarsi

# Come registrare la propria CIE sull'App (1/4)

E' necessario innanzitutto scaricare dallo store delle applicazioni la App CieID, disponibile per IOS e Android.

Una volta aperta l'app premere su "registra la tua carta"

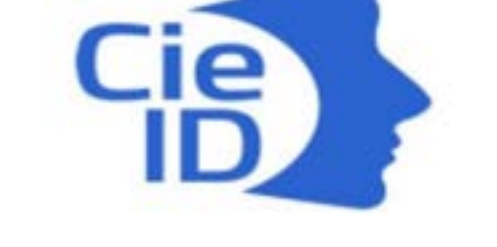

Cie ID

Per iniziare registra la tua Carta di Identità Elettronica. Per saperne di più.

**REGISTRA LA TUA CARTA** 

## Occorre disporre di uno smartphone e del PIN della CIE

# Come registrare la propria CIE sull'App (2/4)

A questo punto è necessario inserire il PIN della propria carta di identità.

#### Il PIN è composto da 8 cifre: le prime 4 si ricevono all'ufficio comunale con la presentazione della domanda e le altre 4 arrivano invece a casa nella busta contenente la carta d'identità elettronica.

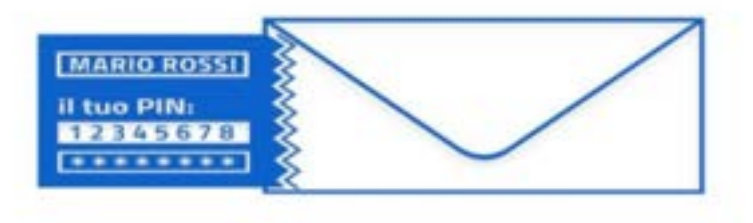

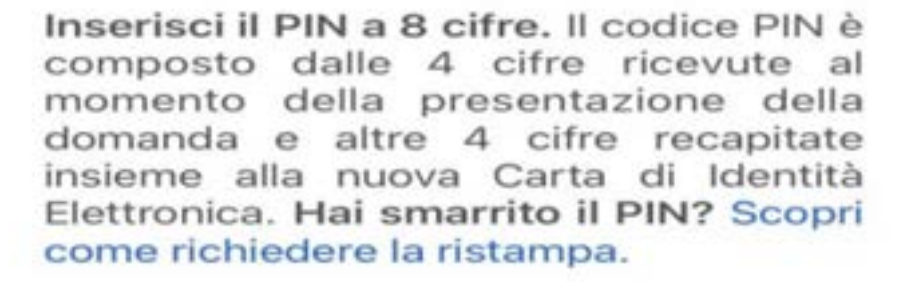

# Conoscere il PIN e tenerlo con cura

# Come registrare la propria CIE sull'App (3/4)

A questo punto verificare che **tra le impostazioni la voce NFC sia attiva** e posizionare la carta di identità sul retro del telefono finché l'applicazione non cambia schermata.

La tecnologia NFC è presente nella maggior parte degli smartphone ed è facilmente attivabile dal menu delle Impostazioni

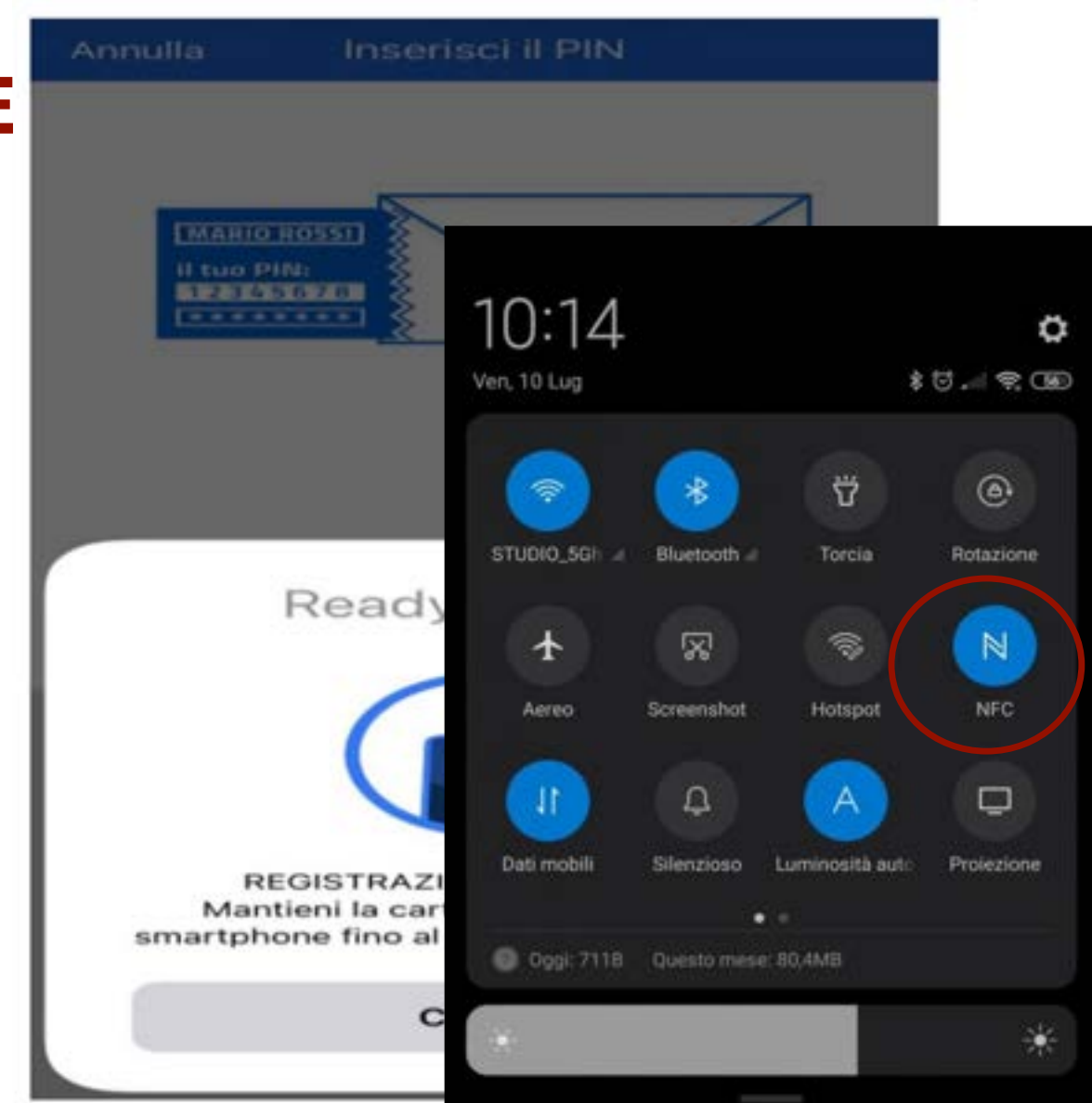

# Nelle impostazioni verificare che sia attiva la voce NFC

# Come registrare la propria CIE sull'App (4/4)

Quando la carta è registrata, l'applicazione è pronta per essere utilizzata, anche con il riconoscimento Face ID, e l'autenticazione tramite codice QR

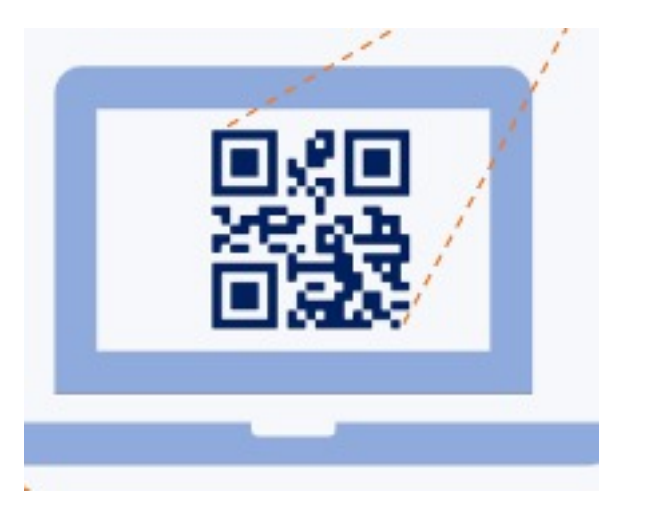

| MARIO ROSSI             |  |
|-------------------------|--|
| il tuo PIN:<br>****5678 |  |
| (                       |  |

#### CARTA DI IDENTITA' ELETTRONICA REGISTRATA CORRETTAMENTE

Da questo momento **ti chiederemo** solo le ultime 4 cifre del PIN. Le ultime 4 cifre del PIN ti sono state recapitate a casa insieme alla Carta di Identità Elettronica. In alternativa puoi attivare il riconoscimento con Face ID.

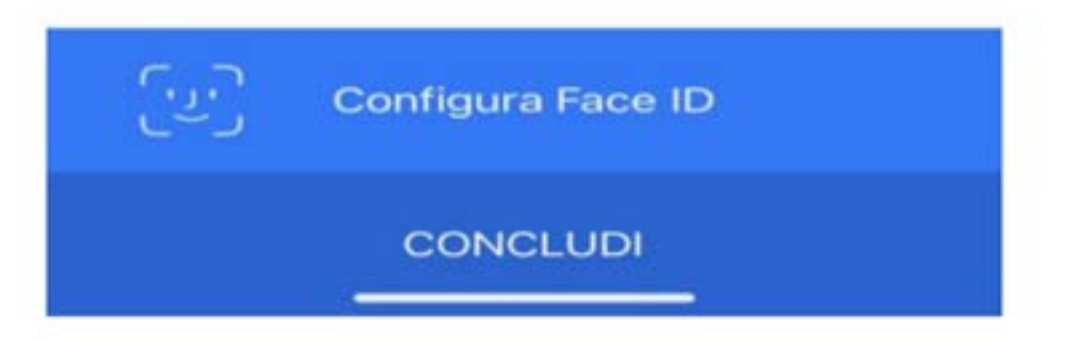

## L'autenticazione della CIE avviene tramite QR Code

## Come autenticarsi con CIE tramite codice QR (1/5)

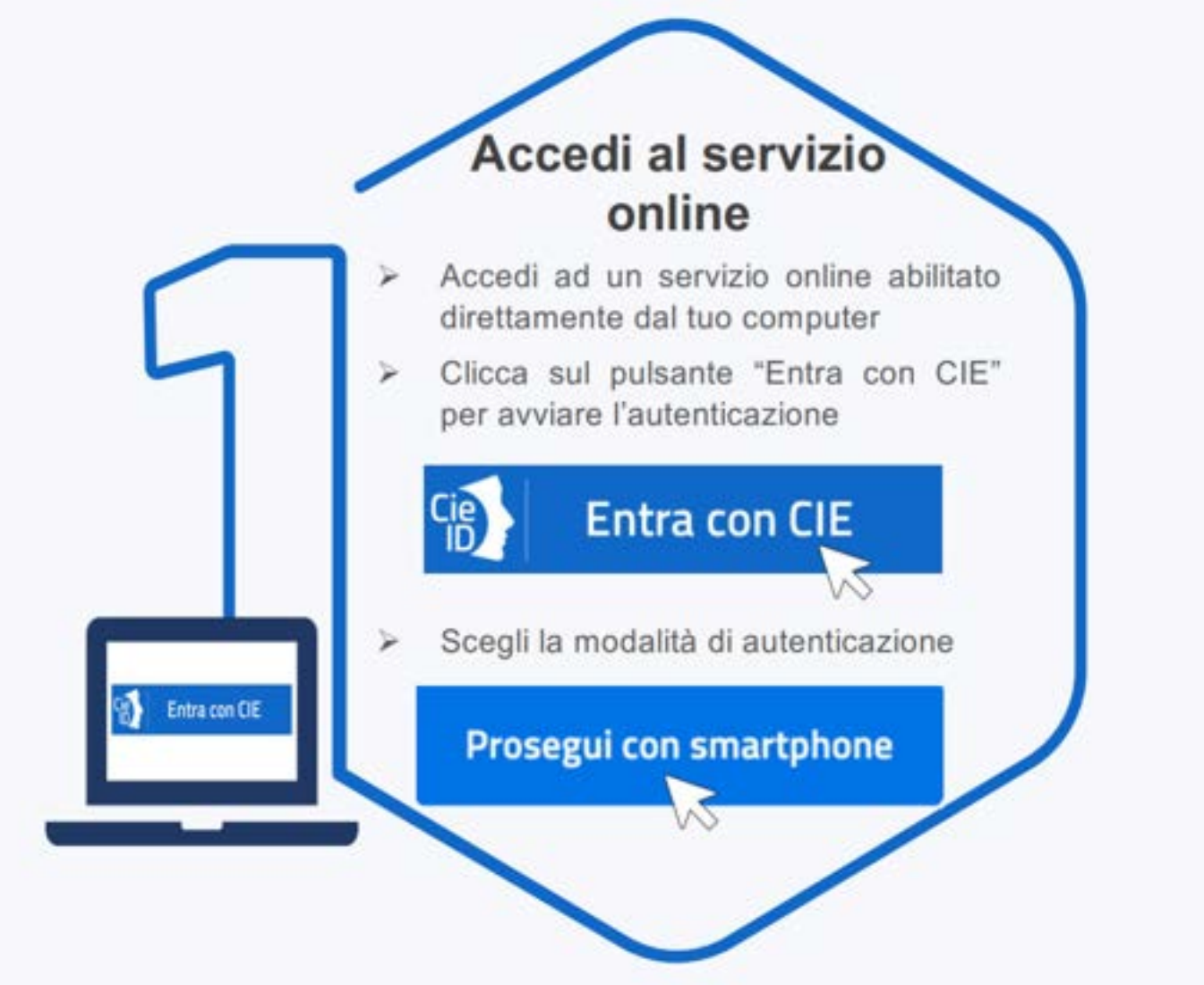

#### Per entrare con CIE, scegliere la modalità di autenticazione

## Come autenticarsi con CIE tramite codice QR (2/5)

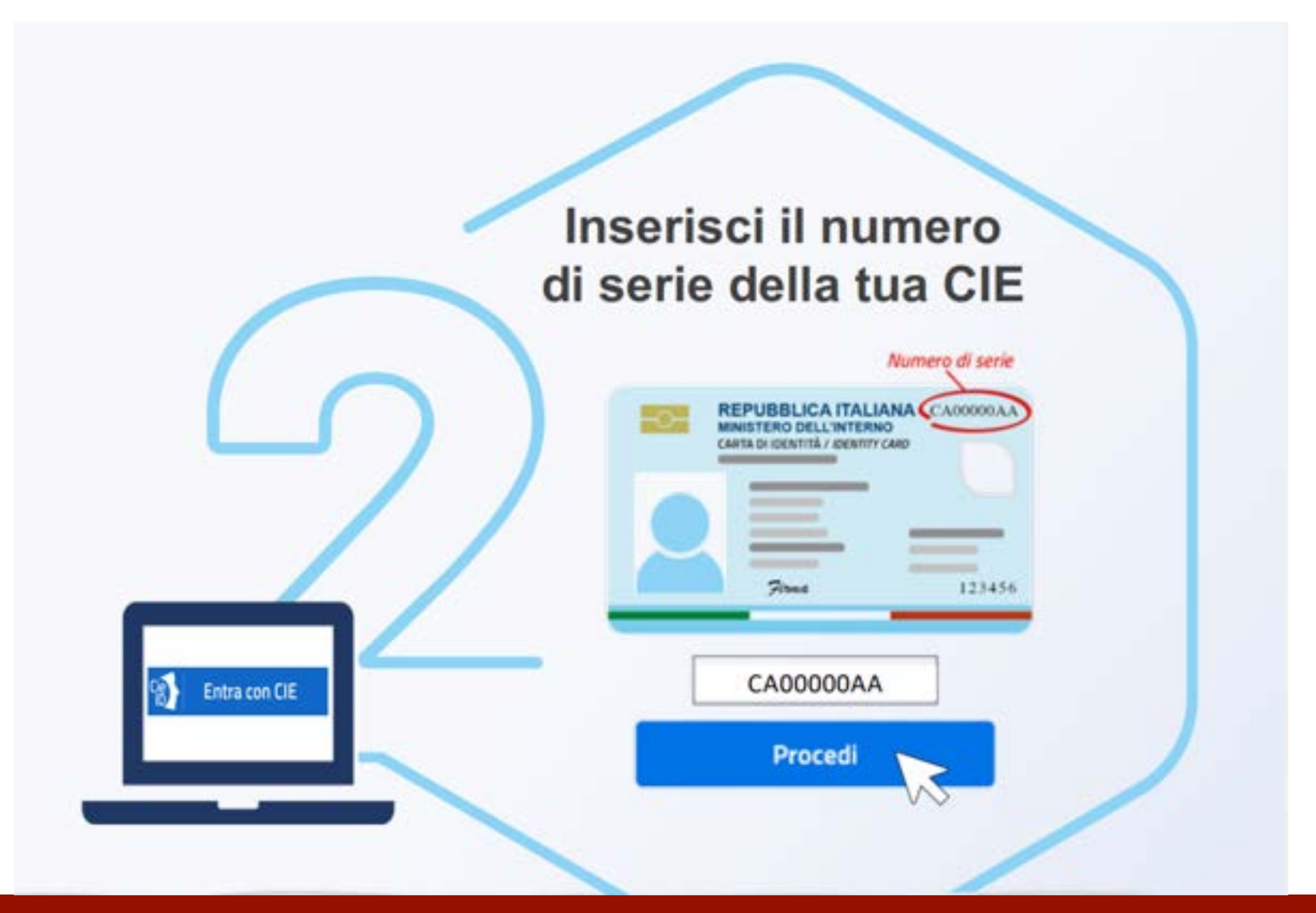

#### Inserire il numero di serie della CIE

## Come autenticarsi con CIE tramite codice QR (3/5)

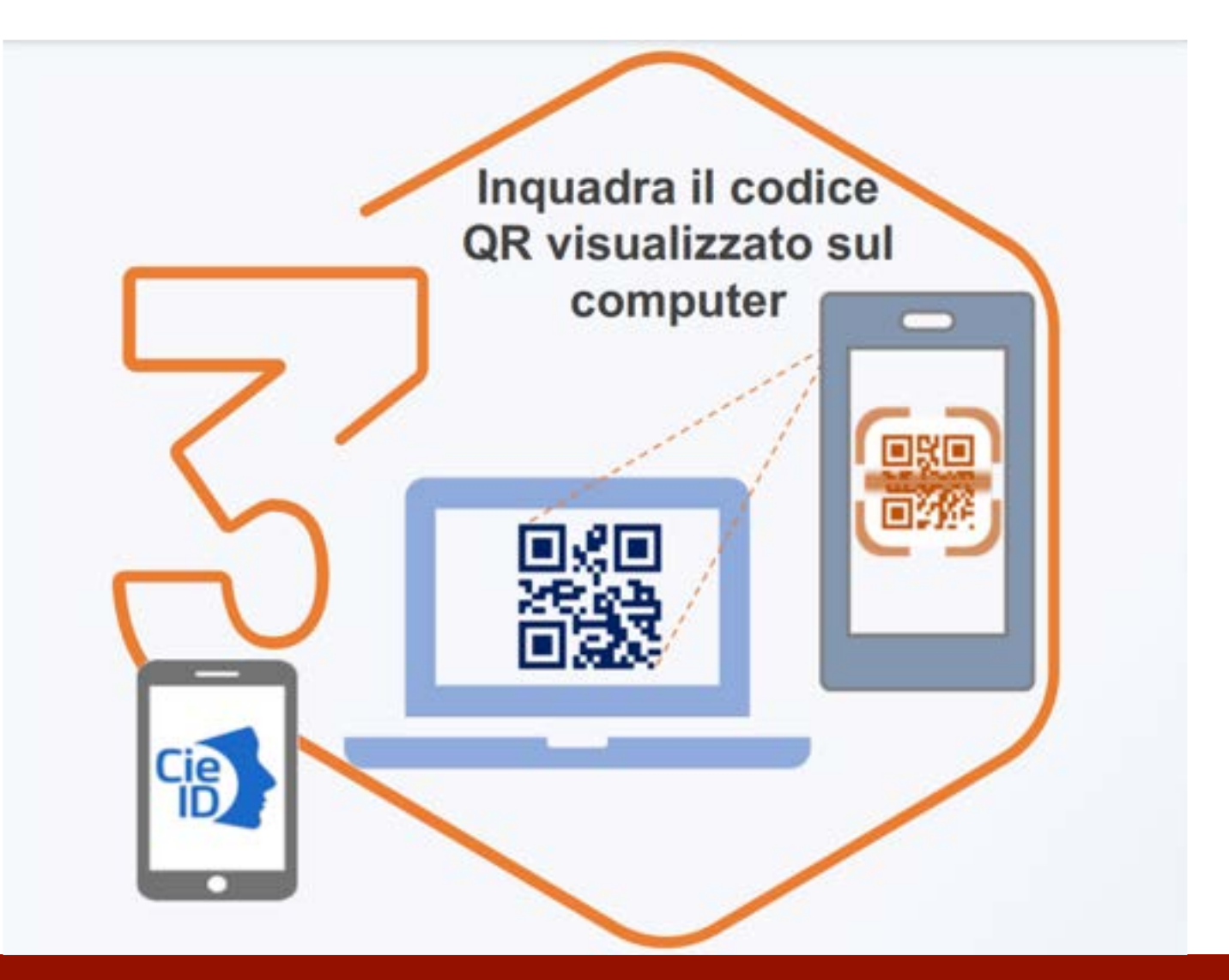

Inquadrare con lo Smartphone il QR Code

## Come autenticarsi con CIE tramite codice QR (4/5)

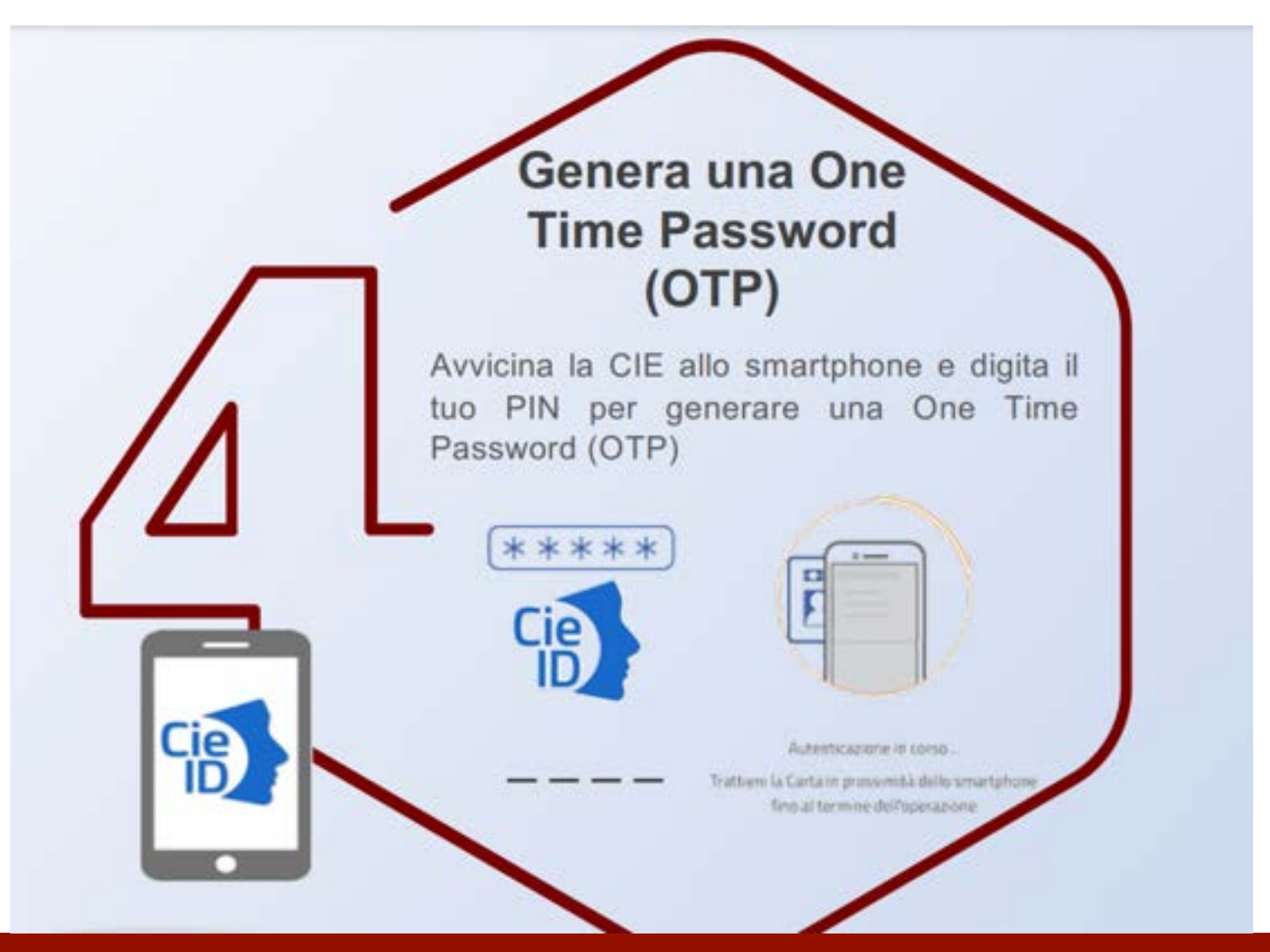

## L'importanza di generare un OTP

## Come autenticarsi con CIE tramite codice QR (5/5)

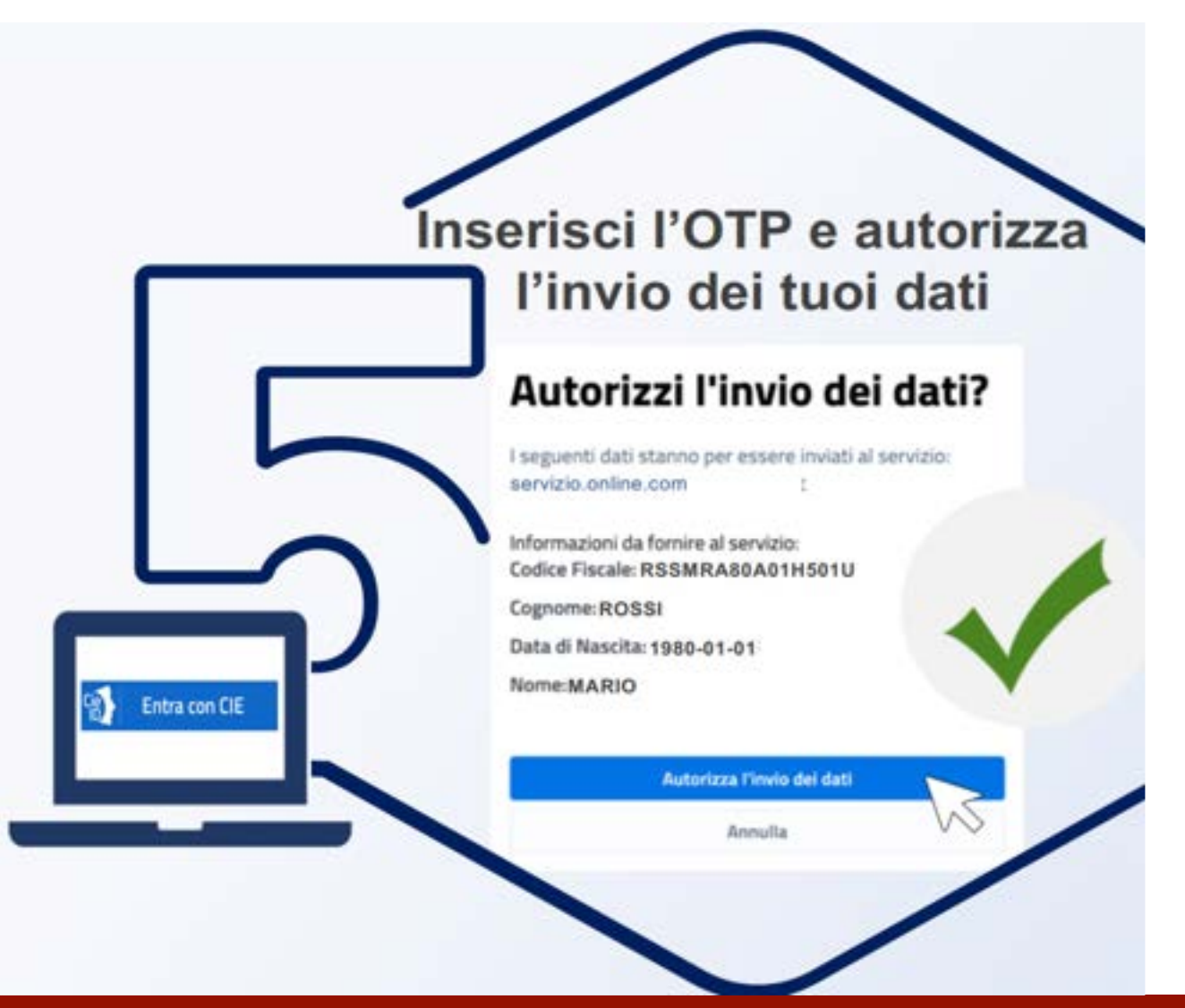

#### Inserire l'OTP e autorizzare l'invio dei dati

#### **Codice OTP (One Time Password)**

#### Il codice OTP (One Time Password)

è un codice di accesso «usa e getta» che permette di autenticarsi a un sito web momentaneamente.

Viene generalmente richiesto insieme a un numero di telefono e ricevuto tramite sms oppure generato e reso disponibile da un'App correlata.

Utilizzato una volta, non servirà più e, alla successiva operazione, ne sarà necessario un altro per l'accesso.

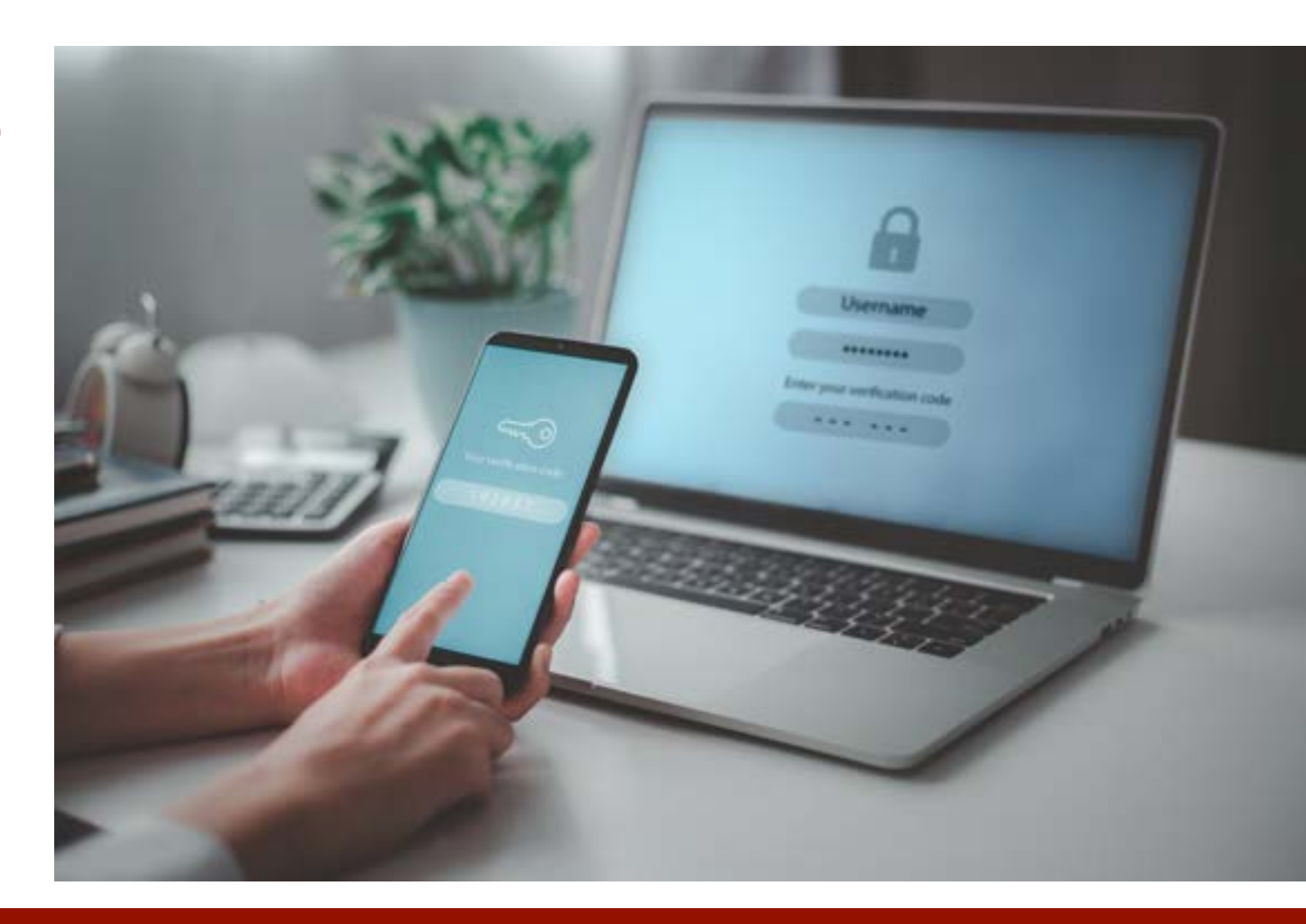

## **OTP**, sicurezza garantita

## Come autenticarsi con CIE tramite App (1/3)

Collegarsi al sito Web del servizio a cui si vuole accedere e scegliere l'accesso tramite CIE premendo su Entra con CIE e poi **procedi con smartphone** 

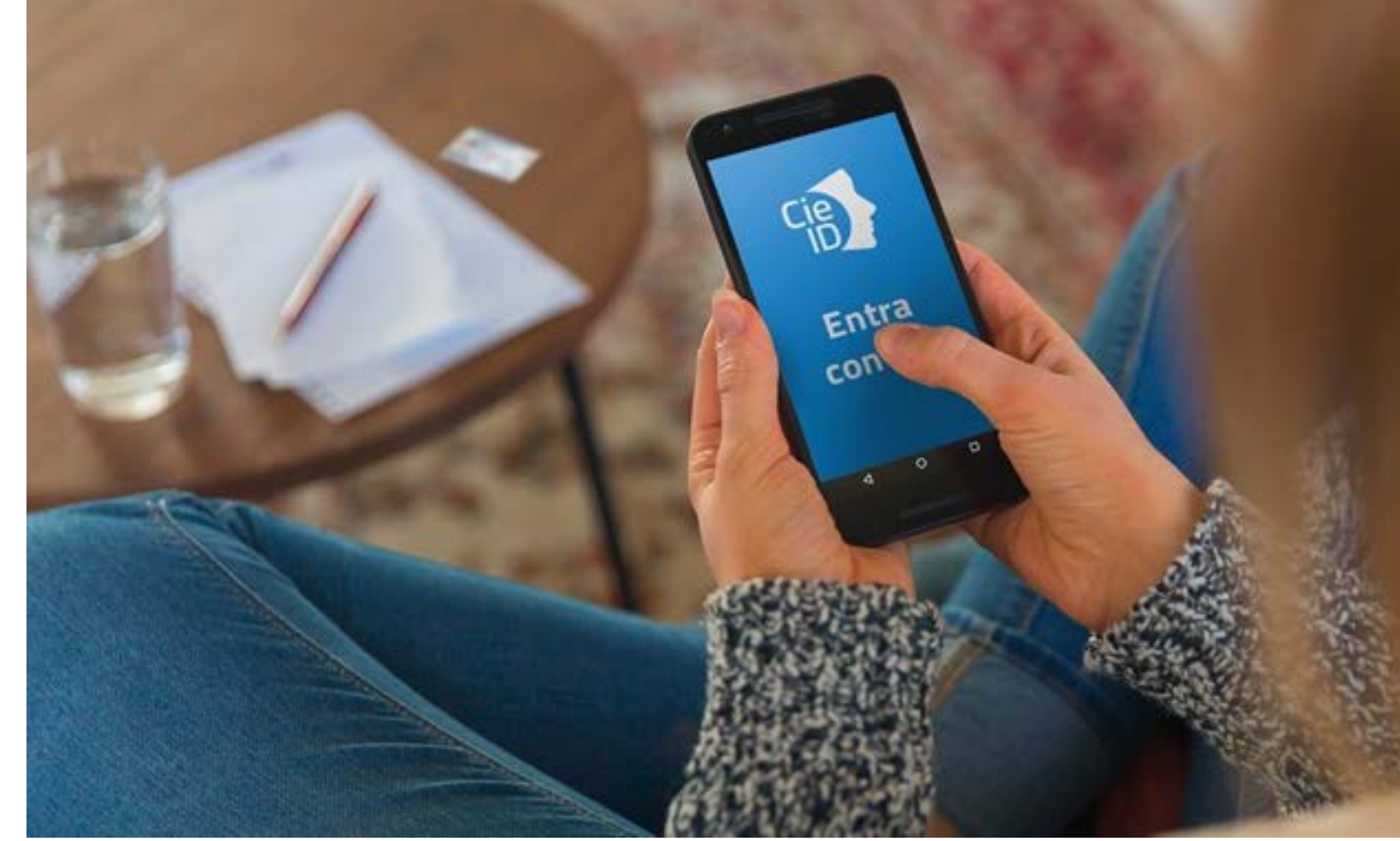

## Seguire il percorso riservato allo Smartphone

# Come autenticarsi con CIE tramite App (2/3)

#### Quindi premere sulla voce Apri l'applicazione CielD e

verificare la propria identità.

Per verificarla si può usare: riconoscimento facciale, impronta digitale o le ultime 4 cifre del PIN della carta.

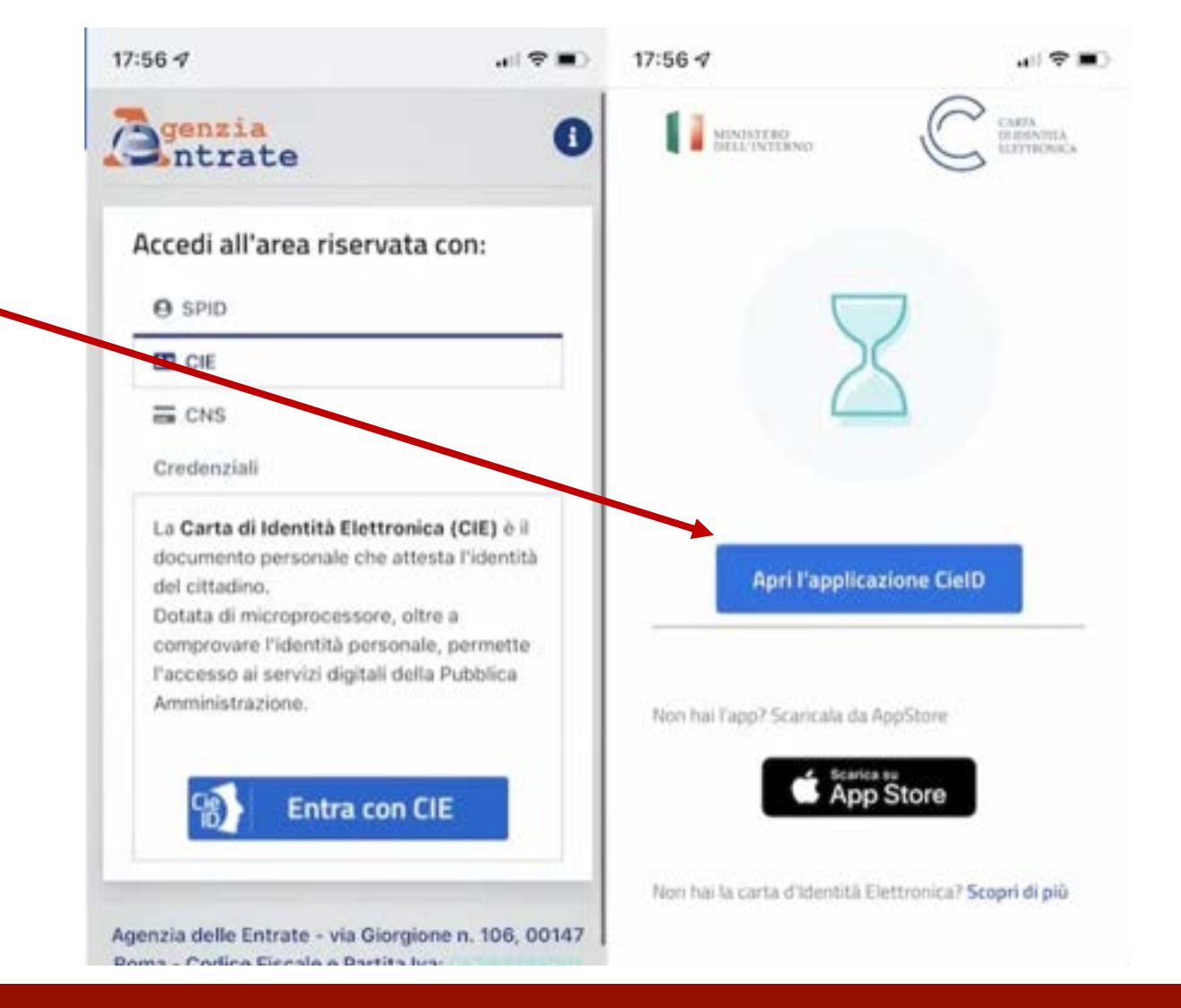

## Riconoscimento facciale o impronta digitale, a scelta

## Come autenticarsi con CIE tramite App (3/3)

Infine, prendere la carta e appoggiarla sulla parte posteriore dello Smartphone, tenendola ferma finché l'autenticazione non sarà confermata e l'accesso effettuato. Si verrà dunque automaticamente reindirizzati alla pagina del servizio.

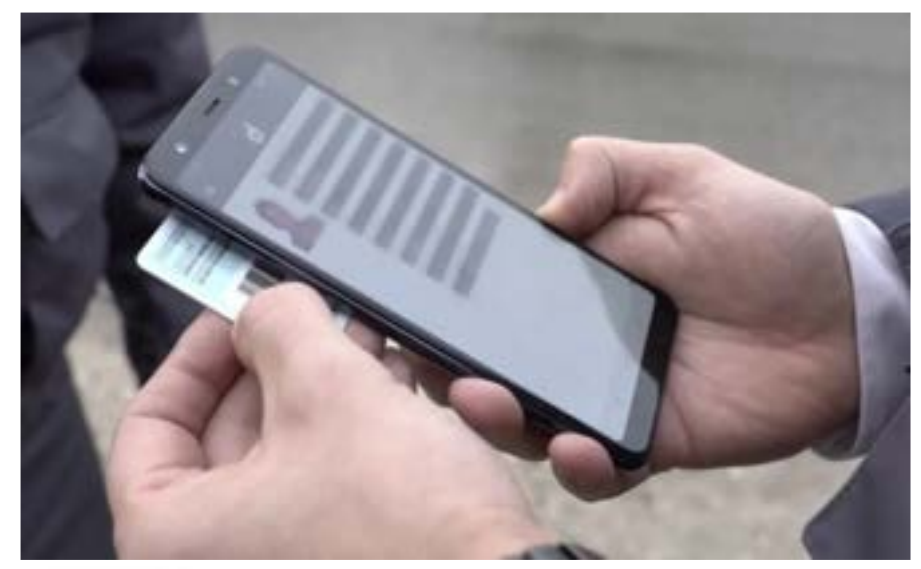

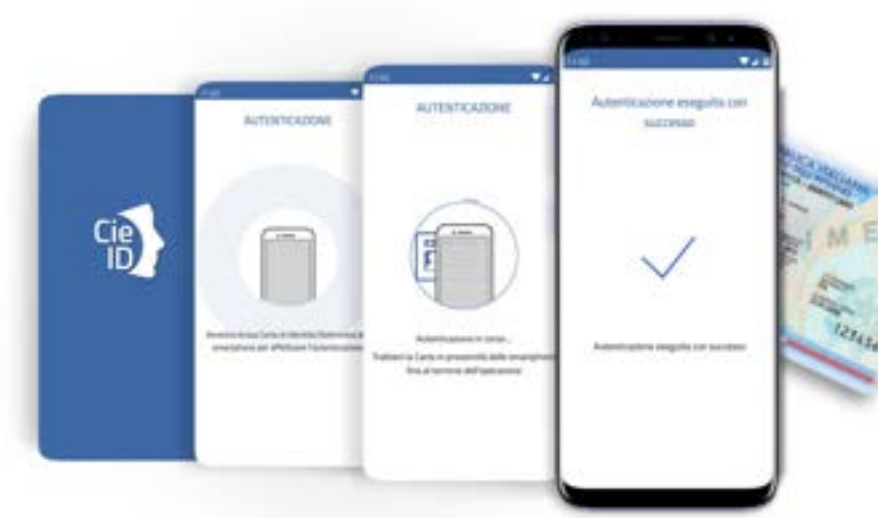

# Ultimo passaggio: la scansione con lo Smartphone

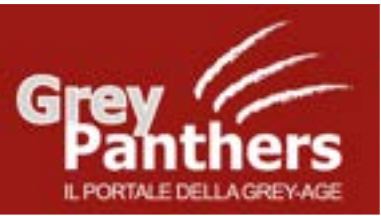

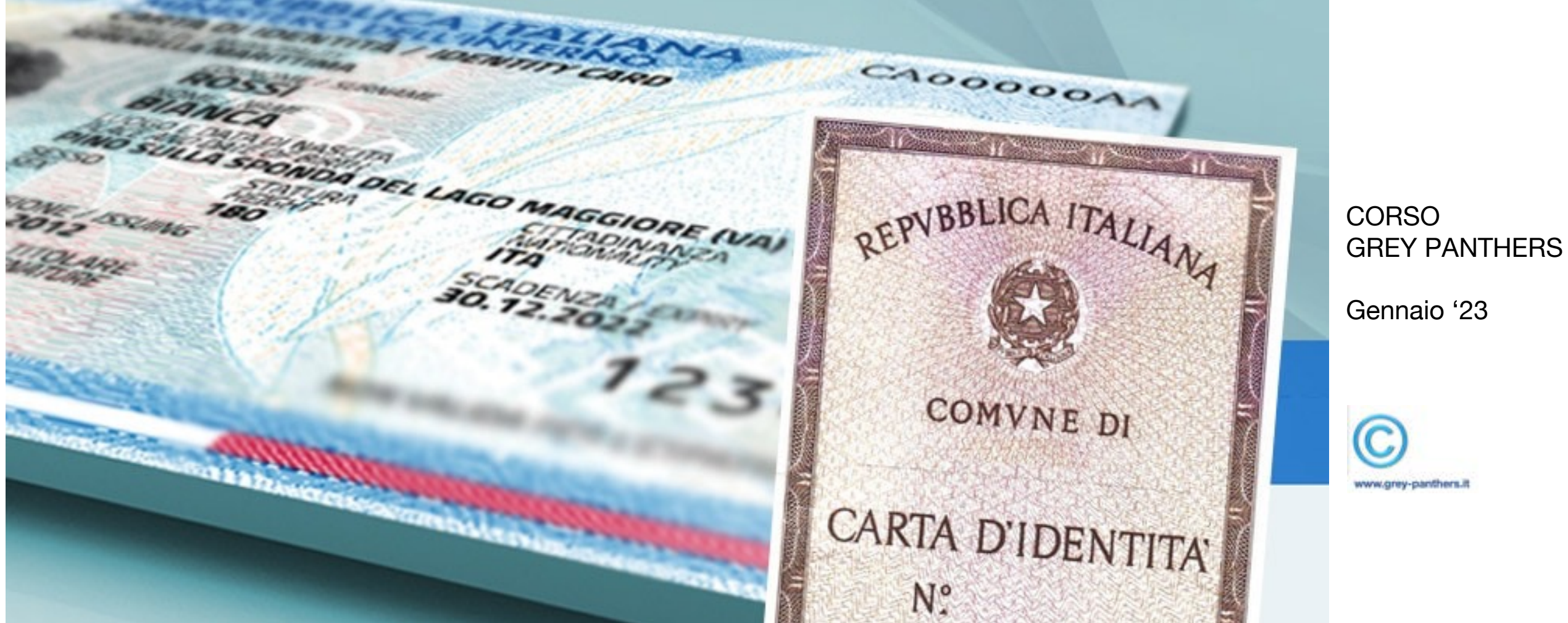

CIE, la Carta di Identità Digitale, nuova versione della C.I.